# Home Health Care

# **PointClickCare**<sup>®</sup>

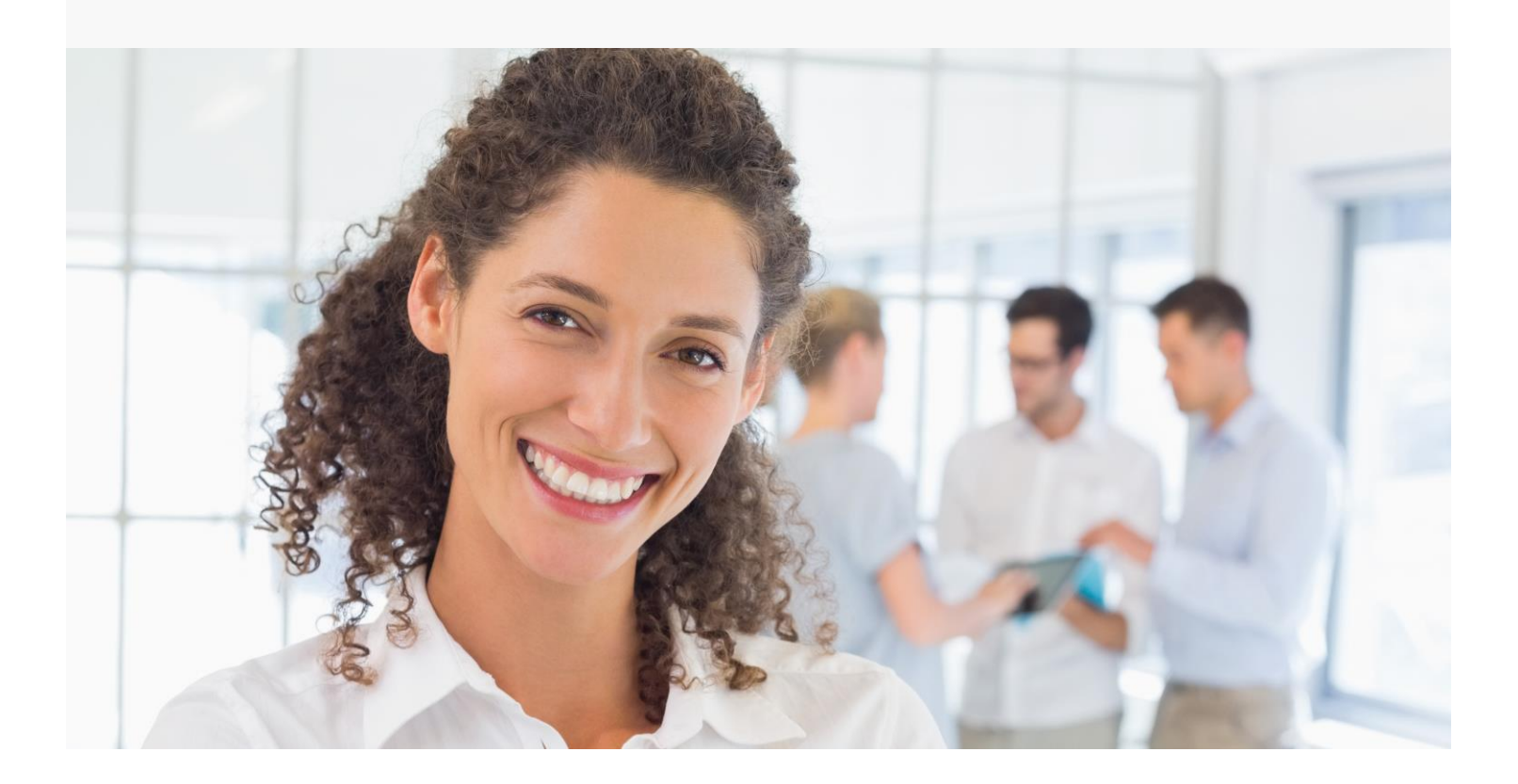

Session Guide: Time & Attendance Tools

## Overview

This document outlines Home Health Care tools to support payroll functions. Below is an overview of how to use the tools to help manage your payroll.

## Using Home Health Care Payroll Tools

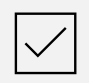

#### Verify Payroll Items

Use the following reports to ensure all items on your payroll are valid:

- Employee Unreviewed Appointments Report
- Overtime on Payroll Items Report
- Missing Employee Information Report
- Appointment Detail Report

See Error! Reference source not found. for details.

#### Post Payroll

When you post payroll, the system marks all reviewed, payable items as paid and applies the payment date.

Go to Agency > Exports > Queued Exports and select Payroll Post as the Report Type. In the Period End Date field, enter the day <u>after</u> the payroll period end date (this captures anything up to midnight the day before, which is your actual payroll period end date). Click Post Payroll.

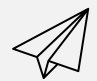

See Post Payroll for details.

**Export Data to Payroll Vendor** 

Export a report of posted payroll for your payroll vendor.

Go to **Agency > Exports > Queued Exports** and select **Payroll Post** as the **Report Type**. Enter the **Period End Date** and click **Post Payroll**. You can edit the report as needed for your payroll vendor

See Export Data for a Payroll Vendor for details.

## **Verify Payroll Items**

Before running your payroll, run and review the following reports to verify all payroll items are valid. This step ensures the system can post all completed appointments.

- Employee Unreviewed Appointments Report
- Overtime Payroll Items Report
- Missing Employee Information Report-
- Appointment Detail Report

## Employee Unreviewed Appointments Report

The **Employee Unreviewed Appointments Report** shows any appointments in an Open or Held status. Before processing payroll, all appointments should be in a Reviewed status. Before posting payroll, we recommend all Open and Held appointments be marked Reviewed or Cancelled.

#### **Report example**

| Unreviewed Appointments by Employee                    |                          |              |                  |       |                        |                          |  |  |  |  |
|--------------------------------------------------------|--------------------------|--------------|------------------|-------|------------------------|--------------------------|--|--|--|--|
| Appointment<br>Branch<br>Team<br>Employee<br>Case Type | Ali<br>Ali<br>Ali<br>Ali |              |                  |       | Report<br>Report User: | 09/04/2018<br>pcc-lloydt |  |  |  |  |
| Employee Name                                          |                          | Branch       | Emp Wag          | еТуре | Employer               |                          |  |  |  |  |
| Patient Name                                           |                          | Case         | Start            | Disc  | Service                | Appt Status              |  |  |  |  |
| Staff, Professiona                                     | al                       | Initial Brar | nch              |       |                        |                          |  |  |  |  |
| Bigfork, Allen                                         |                          | Skilled      | 2/9/18 2:00 PM   | RN    | RN Visit (55150008)    | Open                     |  |  |  |  |
| Bigfork, Allen                                         |                          | Skilled      | 2/12/18 2:00 PM  | RN    | RN Visit (55150008)    | Open                     |  |  |  |  |
| Bigfork, Allen                                         |                          | Skilled      | 2/13/18 2:00 PM  | RN    | RN Visit (55150008)    | Open                     |  |  |  |  |
| Bigfork, Allen                                         |                          | Skilled      | 2/14/18 2:00 PM  | RN    | RN Visit (55150008)    | Open                     |  |  |  |  |
| Bigfork, Allen                                         |                          | Skilled      | 2/15/18 2:00 PM  | RN    | RN Visit (55150008)    | Open                     |  |  |  |  |
| Bigfork, Allen                                         |                          | Skilled      | 2/16/18 2:00 PM  | RN    | RN Visit (55150008)    | Open                     |  |  |  |  |
| Wayne, Bruce                                           |                          | Skilled      | 4/9/18 8:00 AM   | RN    | ROUTINE                | Open                     |  |  |  |  |
| Wayne, Bruce                                           |                          | Skilled      | 4/11/18 8:00 AM  | RN    | ROUTINE                | Open                     |  |  |  |  |
| Wayne, Bruce                                           |                          | Skilled      | 4/16/18 8:00 AM  | RN    | ROUTINE                | Open                     |  |  |  |  |
| Wayne, Bruce                                           |                          | Skilled      | 4/18/18 8:00 AM  | RN    | ROUTINE                | Open                     |  |  |  |  |
| Wayne, Bruce                                           |                          | Skilled      | 4/23/18 8:00 AM  | RN    | ROUTINE                | Open                     |  |  |  |  |
| Wayne, Bruce                                           |                          | Skilled      | 4/25/18 8:00 AM  | RN    | ROUTINE                | Open                     |  |  |  |  |
| Wayne, Bruce                                           |                          | Skilled      | 5/4/18 10:00 AM  | RN    | ROUTINE                | Open                     |  |  |  |  |
| Wayne, Bruce                                           |                          | Skilled      | 5/7/18 10:00 AM  | RN    | ROUTINE                | Open                     |  |  |  |  |
| Wayne, Bruce                                           |                          | Skilled      | 5/9/18 10:00 AM  | RN    | ROUTINE                | Open                     |  |  |  |  |
| Wayne, Bruce                                           |                          | Skilled      | 5/11/18 10:00 AM | RN    | ROUTINE                | Open                     |  |  |  |  |
| Wayne, Bruce                                           |                          | Skilled      | 5/14/18 10:00 AM | RN    | ROUTINE                | Open                     |  |  |  |  |
| Wayne, Bruce                                           |                          | Skilled      | 5/16/18 10:00 AM | RN    | ROUTINE                | Open                     |  |  |  |  |
| Wayne, Bruce                                           |                          | Skilled      | 5/18/18 10:00 AM | RN    | ROUTINE                | Open                     |  |  |  |  |
| Wayne, Bruce                                           |                          | Skilled      | 5/21/18 10:00 AM | RN    | ROUTINE                | Open                     |  |  |  |  |
| Test, Jennifer                                         |                          | Medicare     | 5/23/18 7:48 AM  | RN    | SN Visit RN            | Open                     |  |  |  |  |

#### **Report Criteria**

| Branch*                                                    |   | Branch-Business Line                                                                    |   |
|------------------------------------------------------------|---|-----------------------------------------------------------------------------------------|---|
| All<br>Initial Branch                                      | • | All<br>Initial Branch - Home Health Non-Skilled<br>Initial Branch - Home Health Skilled | • |
|                                                            | • |                                                                                         | • |
|                                                            |   |                                                                                         |   |
| rom Date (Optional)                                        |   | To Date*                                                                                |   |
| From Date (Optional)                                       |   | <b>To Date*</b><br>08/25/2018                                                           |   |
| From Date (Optional)<br>Employee<br>All<br>Select Employee |   | <b>To Date*</b><br>08/25/2018                                                           |   |
| From Date (Optional) Employee All Select Employee Feam     |   | To Date*<br>08/25/2018<br>Case Type                                                     |   |

#### Tips:

- Choose applicable branch/branches.
- **To Date** should be the end of the pay period.
- If run by **One Employee Per Page**, you can give each page to the appropriate caregiver for follow-up.

## **Overtime on Payroll Items Report**

The **Overtime on Payroll Items Report** lists overtime **hours** charged to the payroll period.

#### **Report Example**

Tip: The report is run for one week and assumes time worked over 40 hours is overtime.

| Overtime on Reviewed Payroll Items                                          |                                           |                               |            |                          |                                  |                                                          |                                                          |                          |                         |  |  |  |
|-----------------------------------------------------------------------------|-------------------------------------------|-------------------------------|------------|--------------------------|----------------------------------|----------------------------------------------------------|----------------------------------------------------------|--------------------------|-------------------------|--|--|--|
| Branch: All<br>Week: 2018-08-19 07:00:00<br>Employees with this discipline: | To 2018-08-26 07:00:<br>All               | 00                            |            |                          |                                  |                                                          | Report Date:<br>Report User:                             | 08/29/2018<br>pcc-lloydt | ł                       |  |  |  |
| Employee<br>Patient                                                         | Total<br>Case Dise<br>44.0                | Service<br>**Over 40          | Payroll ID | WageTy<br>PayType        | vpe<br>Status                    | Employer<br>Start                                        | End                                                      | Payroll<br>Hours         | Appt<br>Hours           |  |  |  |
| Test, Dennis<br>Lowe, Mary<br>Houser, Leroy                                 | Medicare RN<br>Medicare RN<br>Medicare RN | ROUTINE<br>ROUTINE<br>ROUTINE |            | Hourly<br>Visit<br>Visit | Reviewed<br>Reviewed<br>Reviewed | 08/19/2018 07:00<br>08/20/2018 07:00<br>08/21/2018 05:00 | 08/19/2018 09:00<br>08/20/2018 09:00<br>08/21/2018 09:00 | 14.0<br>14.0<br>16.0     | 14.00<br>14.00<br>16.00 |  |  |  |
| Test, Dennis                                                                | Medicare RN                               | ROUTINE                       |            | Houriy                   | Reviewed                         | 08/22/2018 07:05                                         | 08/22/2018 07:05                                         | 0.0                      | 0.00                    |  |  |  |

#### **Report Criteria**

| Run Report                             |                                   |
|----------------------------------------|-----------------------------------|
| Report Name: Overtime On Payroll Items |                                   |
| Week*                                  | Branch                            |
| 08/19/2018                             | All                               |
| Branch-Business Line*                  |                                   |
| All                                    |                                   |
| Employee                               | Discipline                        |
| All                                    | All                               |
| Select Employee                        |                                   |
|                                        | Show Only Employees Over 40 Hours |
| 🔲 No Detail                            |                                   |
|                                        | Accept                            |

## **Missing Employee Information Report**

The **Missing Employee Information Report** identifies information missing from an employee record that might impact payment during a pay period. Use this report to ensure all required information for employee payment is present.

#### **Report Example**

| Report:             | Employee Missing Information |                |                                                                           |                                                      |                                      |               |        |           |
|---------------------|------------------------------|----------------|---------------------------------------------------------------------------|------------------------------------------------------|--------------------------------------|---------------|--------|-----------|
| Report User:        | pcc-lloydt                   |                |                                                                           |                                                      |                                      |               |        |           |
| Report Date:        | 08/29/2018                   |                |                                                                           |                                                      |                                      |               |        |           |
| Dflt Business Line: | All                          |                |                                                                           |                                                      |                                      |               |        |           |
| Work Branch:        | All                          |                |                                                                           |                                                      |                                      |               |        |           |
| Employee:           | All                          |                |                                                                           |                                                      |                                      |               |        |           |
| Employee Status:    | All                          |                |                                                                           |                                                      |                                      |               |        |           |
| Employee Type:      | No Contractual               |                |                                                                           |                                                      |                                      |               |        |           |
| Pay ID 📑            | Employee Name                | Nobility Num - | Issue                                                                     | Default Business Line                                | <ul> <li>Branches Allowed</li> </ul> | ▪ Hire Date ▪ | Status | Туре      |
|                     | Jennings, Donna              | 0000002        | Missing SSN<br>Missing DOB<br>Missing Payroll ID                          | Initial Branch - Home Health<br>Skilled              | Initial Branch                       | 01/01/2017    | Active | Full-time |
|                     | Lindsay, Lori                | 0000009        | Missing SSN<br>Missing Wage Type<br>Missing Payroll ID                    | Initial Branch - Home Health<br>Skilled              | Initial Branch                       | 03/01/2018    | Active | Full-time |
|                     | Markling, Liza               | 0000006        | Missing SSN<br>Missing DOB<br>Missing Wage Type<br>Missing Payroll ID     | Initial Branch - Home Health<br>Skilled              | Initial Branch                       | 01/01/2001    | Active | Full-time |
|                     | Miller, Mary                 | 000008         | Missing SSN<br>Missing Wage Type<br>Missing Emp. Type<br>Missing Employer | Initial Branch - Home Health<br>Skilled <sup>D</sup> | Initial Branch                       | 03/01/2018    | Active |           |

#### **Report Criteria**

| Run Report                                                                            |                                             | ×            |
|---------------------------------------------------------------------------------------|---------------------------------------------|--------------|
| Report Name: Missing Employee Information                                             |                                             |              |
| Employee Default Business Line                                                        | Branch Where Employee Is Allowed To<br>Work | T            |
| Employee                                                                              |                                             |              |
| All Select Employee                                                                   |                                             |              |
| Employee Status                                                                       |                                             |              |
| All                                                                                   |                                             |              |
| ✓ Show Only Employees Who Are<br>Active Or Have Unprocessed Payroll /<br>Appointments | Actual Employees Only                       |              |
|                                                                                       |                                             | Accept Close |

## **Appointment Detail Report**

The **Appointment Detail Report** summarizes all payroll items (any payable hours, visits, and mileage) within the pay period. Review the report to ensure you are ready to post payroll.

**Tip:** You will run this report twice: once during preprocessing and a second time after posting payroll to export data for your payroll vendor. Any appointment that moves to a reviewed status at any time after a payroll post will populate on the next payroll run.

During preprocessing, run this report from your go-live date through the payroll period end date and select the **Show only appointments without exported payroll** option. You can filter the report by Reviewed appointment status so that you can check appointments that will pull to payroll.

#### **Report Example**

| Report:                    | Appointment Detail                                                      |                                       |                                                    |                                                                                                    |                                                                                                    |                                                                  |                               |               |               |                                                                                                    |     |
|----------------------------|-------------------------------------------------------------------------|---------------------------------------|----------------------------------------------------|----------------------------------------------------------------------------------------------------|----------------------------------------------------------------------------------------------------|------------------------------------------------------------------|-------------------------------|---------------|---------------|----------------------------------------------------------------------------------------------------|-----|
| Report User:               | pcc-felixe                                                              |                                       |                                                    |                                                                                                    |                                                                                                    |                                                                  |                               |               |               |                                                                                                    |     |
| Report Date:               | 02/26/2021                                                              |                                       |                                                    |                                                                                                    |                                                                                                    |                                                                  |                               |               |               |                                                                                                    |     |
| Branch:                    | All                                                                     |                                       |                                                    |                                                                                                    |                                                                                                    |                                                                  |                               |               |               |                                                                                                    |     |
| Date Range:                | 01/01/2020 to 12/31/2020                                                |                                       |                                                    |                                                                                                    |                                                                                                    |                                                                  |                               |               |               |                                                                                                    |     |
| Employee:                  | All                                                                     |                                       |                                                    |                                                                                                    |                                                                                                    |                                                                  |                               |               |               |                                                                                                    |     |
| Patient:                   |                                                                         |                                       |                                                    |                                                                                                    |                                                                                                    |                                                                  |                               |               |               |                                                                                                    |     |
| PayID                      | <ul> <li>Employee</li> </ul>                                            | Pay Type                              | Bill Type                                          | <ul> <li>Start</li> </ul>                                                                                            | End 💌                                                                                                    | Appt Status                                                      | Hours 💌                       | Miles Pay - N | ∕liles Bill ≚ | Payer - Plan                                                                                                   | - F |
|                            |                                                                         |                                       |                                                    |                                                                                                    |                                                                                                    |                                                                  |                               |               |               |                                                                                                    |     |
| 1                          | Siebs, dani                                                             | Miscellaneous, Visit                  | Visit                                              | 12/08/2020 08:00                                                                                                    | 12/08/2020 09:00                                                                                                    | Reviewed                                                         | 1                             |               |               | Medicare - PDGM                                                                                                |     |
| 1<br>1                     | Siebs, dani<br>Siebs, dani                                              | Miscellaneous,Visit<br>Visit          | Visit<br>Visit                                     | 12/08/2020 08:00<br>12/08/2020 13:18                                                                                 | 12/08/2020 09:00<br>12/08/2020 13:33                                                                                 | Reviewed<br>Reviewed                                             | 1<br>0.25                     |               | 2.0           | Medicare - PDGM<br>Medicare - PDGM                                                                             |     |
| 1<br>1<br>1                | Siebs, dani<br>Siebs, dani<br>Siebs, dani                               | Miscellaneous,Visit<br>Visit<br>Visit | Visit<br>Visit<br>Visit                            | 12/08/2020 08:00<br>12/08/2020 13:18<br>12/08/2020 14:30                                                             | 12/08/2020 09:00<br>12/08/2020 13:33<br>12/08/2020 14:30                                                             | Reviewed<br>Reviewed<br>Reviewed                                 | 1<br>0.25<br>0                |               | 2.0           | Medicare - PDGM<br>Medicare - PDGM<br>Medicare - PDGM                                                          |     |
| 1<br>1<br>1<br>1           | Siebs, dani<br>Siebs, dani<br>Siebs, dani<br>Siebs, dani                | Miscellaneous,Visit<br>Visit<br>Visit | Visit<br>Visit<br>Visit<br>Visit                   | 12/08/2020 08:00<br>12/08/2020 13:18<br>12/08/2020 14:30<br>08/23/2020 08:00                                         | 12/08/2020 09:00<br>12/08/2020 13:33<br>12/08/2020 14:30<br>08/23/2020 09:00                                         | Reviewed<br>Reviewed<br>Reviewed<br>Open                         | 1<br>0.25<br>0<br>1           |               | 2.0           | Medicare - PDGM<br>Medicare - PDGM<br>Medicare - PDGM<br>Medicare - PDGM                                       |     |
| ገ<br>ና<br>ና<br>ና           | Siebs, dani<br>Siebs, dani<br>Siebs, dani<br>Siebs, dani<br>Siebs, dani | Miscellaneous,Visi<br>Visit<br>Visit  | Visit<br>Visit<br>Visit<br>Visit<br>Visit          | 12/08/2020 08:00<br>12/08/2020 13:18<br>12/08/2020 14:30<br>08/23/2020 08:00<br>12/13/2020 08:00                     | 12/08/2020 09:00<br>12/08/2020 13:33<br>12/08/2020 14:30<br>08/23/2020 09:00<br>12/13/2020 09:00                     | Reviewed<br>Reviewed<br>Reviewed<br>Open<br>Reviewed             | 1<br>0.25<br>0<br>1<br>1      |               | 2.0           | Medicare - PDGM<br>Medicare - PDGM<br>Medicare - PDGM<br>Medicare - PDGM<br>Medicare - PDGM                    |     |
| 1<br>1<br>1<br>1<br>1<br>1 | Siebs, dani<br>Siebs, dani<br>Siebs, dani<br>Siebs, dani<br>Siebs, dani | Miscellaneous,Visi<br>Visit<br>Visit  | Visit<br>Visit<br>Visit<br>Visit<br>Visit<br>Visit | 12/08/2020 08:00<br>12/08/2020 13:18<br>12/08/2020 14:30<br>08/23/2020 08:00<br>12/13/2020 08:00<br>12/14/2020 08:00 | 12/08/2020 09:00<br>12/08/2020 13:33<br>12/08/2020 14:30<br>08/23/2020 09:00<br>12/13/2020 09:00<br>12/14/2020 09:00 | Reviewed<br>Reviewed<br>Reviewed<br>Open<br>Reviewed<br>Reviewed | 1<br>0.25<br>0<br>1<br>1<br>1 |               | 2.0           | Medicare - PDGM<br>Medicare - PDGM<br>Medicare - PDGM<br>Medicare - PDGM<br>Medicare - PDGM<br>Medicare - PDGM |     |

#### **Report Criteria**

| Run Report                          |   |                                    | ×            |
|-------------------------------------|---|------------------------------------|--------------|
| Report Name: Appointments Detail    |   |                                    |              |
| Date From*                          |   | Date To*                           |              |
| 01/01/2020                          |   | 12/31/2020                         |              |
| Branch                              |   | Branch Business Line               |              |
| All                                 | ~ | All                                | ~            |
| Employee<br>All<br>Select Employee  |   | Patient<br>All<br>Select Patient   |              |
| Payer                               |   |                                    |              |
| All                                 | ~ |                                    |              |
| Include Canceled / Missed / Deleted |   | Show only appointments without exp | oorted       |
| Appointments                        |   | payroll                            |              |
|                                     |   |                                    | Accept Close |

## **Post Payroll**

When you post payroll, the system marks all reviewed, payable items as paid and applies the payment date.

1. Go to Agency>Exports.

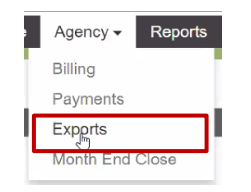

2. On the Queued Exports tab, click the Report Type field and select Payroll Post.

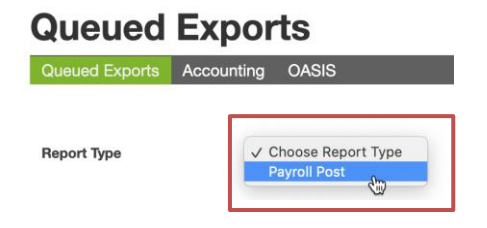

3. In the **Period End Date** field, enter the day <u>after</u> the payroll period end date. (This will process anything up to midnight the day before - your actual payroll period end date).

| Period End Date 02/28/2021 |
|----------------------------|
|----------------------------|

| Post Payroll |
|--------------|

Q

4. Click **Post Payroll**. The system marks all Reviewed, payable items as paid and applies the **payment date**. **Tip:** How long this takes depends on the size of your agency and database.

|                 |            | Q, |              |
|-----------------|------------|----|--------------|
| Period End Date | 02/28/2021 |    | Post Payroll |

5. Once complete, the **Payroll Accounting Report** appears in the report list on the **Accounting** tab.

| Accou     | unting                | •      |                 |            |                        |      |           |           |               |    |      |        |
|-----------|-----------------------|--------|-----------------|------------|------------------------|------|-----------|-----------|---------------|----|------|--------|
| Queue     | ed Exports Accounting | OASIS  |                 |            |                        |      |           |           |               |    |      |        |
|           |                       |        |                 |            |                        |      |           |           |               | ۵, |      |        |
| ٥         | Report Type           | 0      | Period End Date |            | Report Generation Date | \$   | File Name | 0         | Status        |    | ٢    | Error  |
| Payroll A | Accounting Report     | 01/27/ | /2018           | 01/31/2018 | 1                      | 2018 | 0127.csv  | Payroll F | Post Complete |    | No F | Errors |
| Payroll A | Accounting Report     | 01/30/ | /2018           | 01/31/2018 | 8                      | 2018 | 0130.csv  | Payroll F | Post Complete |    | No F | Errors |

**Tip:** You cannot modify appointments posted to payroll without special security permission. This assures correct handling of any changes made after payroll and billing are complete.

## Export Data for a Payroll Vendor

- 1. On the **Reports** tab, search for the **Appointment Detail** report, and click **Run**.
- 2. In the **Run Report** dialog, enter the parameters you used in preprocessing in the **Date From** and **Date To** fields, and then **c**lick **Accept**.

| Report Name: Appointments Detail                   |   |                                           |
|----------------------------------------------------|---|-------------------------------------------|
| Date From*                                         |   | Date To*                                  |
| 01/01/2020                                         |   | 12/31/2020                                |
| Branch                                             |   | Branch Business Line                      |
| All                                                | ~ | All                                       |
| All<br>Select Employee                             |   | All Select Patient                        |
|                                                    |   |                                           |
| Payer                                              |   |                                           |
| All                                                | * |                                           |
| Payer<br>All<br>nclude Canceled / Missed / Deleted | ~ | ☐ Show only appointments without exported |

3. Open the report in a Microsoft CSV file and edit as necessary for your payroll vendor.

**Tip:** You can filter the report in column U for PPE Date (Payroll Period Ending Date) and apply it to only the most recent payroll. This step populates the appointment data for your payroll vendor.

| Report:      | Appointment Detail       |                  |                  |             |            |             |              |                 |            |
|--------------|--------------------------|------------------|------------------|-------------|------------|-------------|--------------|-----------------|------------|
| Report User: | pcc-felixe               |                  |                  |             |            |             |              |                 |            |
| Report Date: | 02/25/2021               |                  |                  |             |            |             |              |                 |            |
| Branch:      | All                      |                  |                  |             |            |             |              |                 |            |
| Date Range:  | 01/01/2020 to 12/31/2020 |                  |                  |             |            |             |              |                 |            |
| Employee:    | All                      |                  |                  |             |            |             |              |                 |            |
| Patient:     |                          |                  |                  |             |            |             |              |                 |            |
| PayID        | Employee                 | r Start 💌        | End              | Appt Status | -T Hours 💌 | Miles Pay - | Miles Bill 💌 | Payer - Plan    | T PPE Date |
| 1            | Siebs, dani              | 12/25/2020 08:00 | 12/25/2020 09:0  | Reviewed    | 1          |             |              | Medicare - PDGM | 12/31/2020 |
| 1            | Siebs, dani              | 12/26/2020 13:18 | 12/26/2020 13:3  | 3 Reviewed  | 0.25       |             | 2.0          | Medicare - PDGM | 12/31/2020 |
| 1            | Siebs, dani              | 12/26/2020 14:30 | 12/26/2020 14:3  | Reviewed    | 0          |             |              | Medicare - PDGM | 12/31/2020 |
| 1            | Siebs, dani              | 12/28/2020 12:22 | 12/28/2020 12:22 | 2 Reviewed  | 0          |             |              | Medicare - PDGM | 12/31/2020 |
| 1            | Siebs, dani              | 12/29/2020 14:16 | 12/29/2020 15:3  | 2 Reviewed  | 1.27       |             | 7.2          | Medicare - PDGM | 12/31/2020 |